Frontline Submit a Request We'll Find A Solution

## How to Submit a Request in Frontline

In Chrome or Firefox go to the MRU <u>Frontline Website</u> (https://mrufrontline.mtroyal.ca/archibus)

2

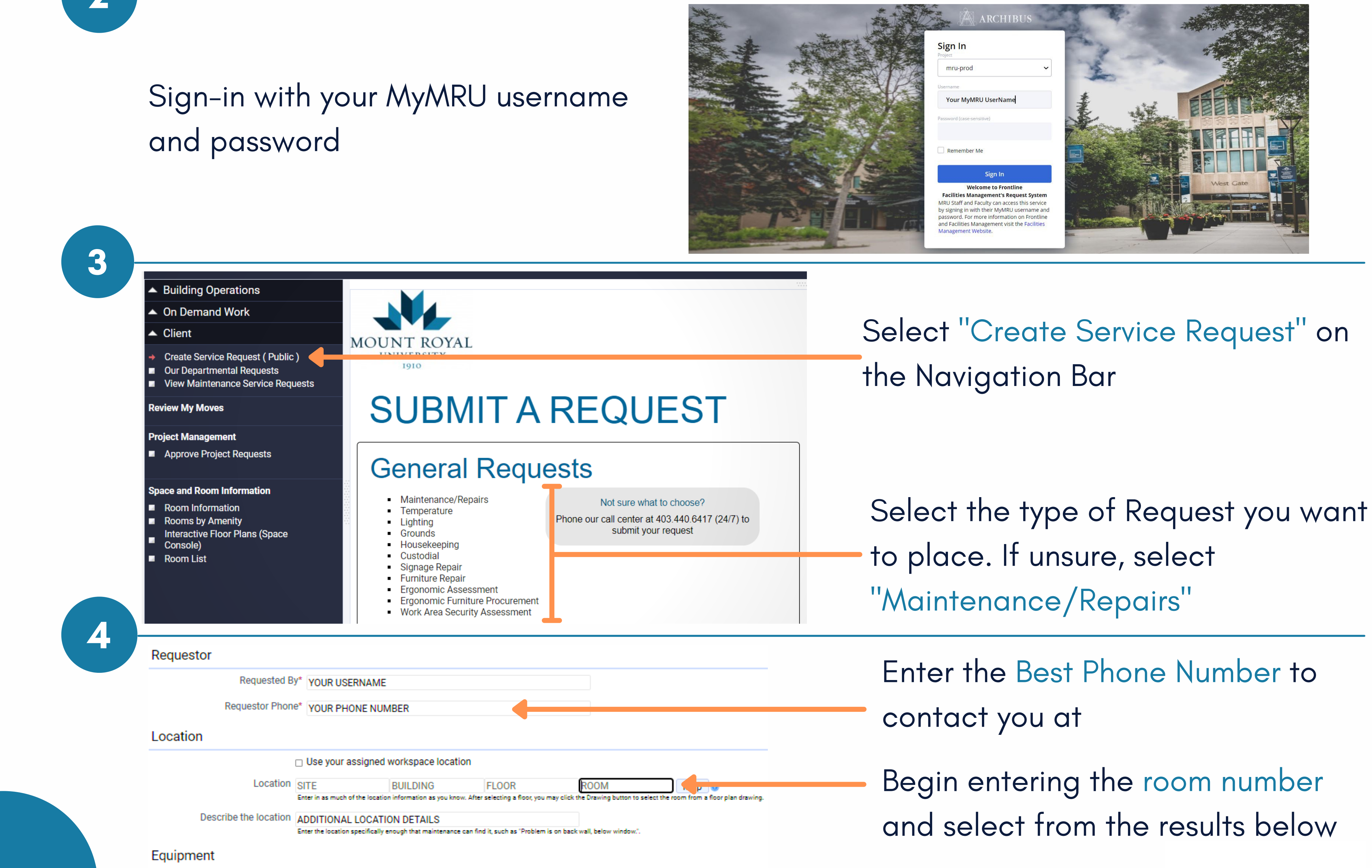

Equipment Code LEAVE THIS BLANK

EB101 Map 🗕 😣

| Warranty Vendor<br>Warranty Expiration Date<br>Review Warranty Details List Request for Equipment<br>Problem                                                                                                    | EB1011 - Computer Lab EB - EB<br>in back<br>EB1014 - EB - EB Building<br>EB1015 - Computer Lab EB - EB<br>EB1018 - EB - EB Building |
|----------------------------------------------------------------------------------------------------|----------------------------------------------------------------------------------------------------|
| Problem Type BOPSJADMIN-REPAIRS  Description  Description* WHAT ARE YOU REQUESTING, AND ANY OTHER DETAILS THAT ARE RELEVANT SUCH AS DEADLINES                                                                                     | Enter your request details here                                                                                                    |
| Select Description<br>Workflow<br>Workflow Steps:<br>On status of Requested: Edit and Approve is required by an employee with Service Desk Role BOP_Approver<br>Request will be supervised by AWASSER<br>Submit Concerners Cancer | Click Submit to complete your request                                                                                               |
| mrufrontline.mtroyal.ca says<br>You created a work request with id 80852                                                                                                    | his is your Work Request<br>Code. Use this to look up the                                                                           |

Or: Call the Call Center 403.440.6417 or email mrufrontline@mtroyal.ca https://www.mtroyal.ca/FacilitiesManagement

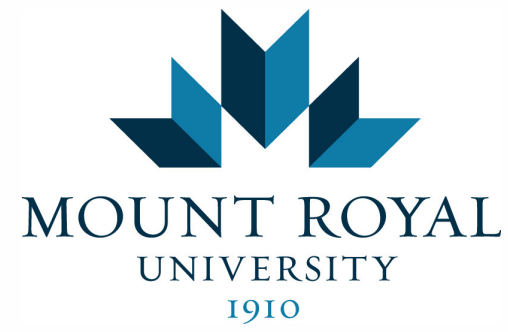